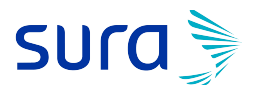

# MANUAL DE CARGA DE SOPORTES DE PREVENCIÓN ACTUALIZADO

## **REALIZACIÓN DE CARPETA A CARGAR Y TIPS DE RADICACION**

- Verificar que los archivos se encuentren en las extensiones autorizadas, para imágenes: Imagen (TIF, TIFF, PNG, PDF) Excel : (XLS, XLSX)
- Verificar que los archivos no se encuentren con contraseñas o ilegibles
- Una vez que hayas realizado esta validación, señalas los archivos a cargar y los vas a enviar a una carpeta comprimida .zip, puedes adjuntar varios archivos **pero lo ideal** sería un solo PDF con todos los soportes adjuntos

| Nombre                     | Estado                                                                                                    | Fecha de modifica | Tipo             |                                   | Tamaño           |  |  |
|----------------------------|----------------------------------------------------------------------------------------------------|-------------------|------------------|-----------------------------------|------------------|--|--|
| factura electrónica        | ç                                                                                                    | 2021/07/21 02:28  | Carpe            | eta de archivos                   |                  |  |  |
| 🔊 0183.pdf                 | C                                                                                                    | 2021/01/07 02:37  | Adob             | e Acrobat D                       | 84 KB            |  |  |
| 🔊 0200.pdf                 | C                                                                                                    | 2021/01/15 04:33  | Adob             | e Acrobat D                       | 60 KB            |  |  |
| 🙈 Felipe Marino.pdf        | C                                                                                                    | 2021/01/12 04:53  | Adob             | e Acrobat D                       | 348 KB           |  |  |
| formatos multiusuario.xlsx | 7-Zip                                                                                                    |                   | > <sup>þja</sup> | de cálculo d                      | 9 KB             |  |  |
| 🐣 Ignacio Laserna.pdf      | CRC SHA ><br>Edit with Notepad++<br>Convert with PDFCreator<br>Analizar en busca de amenazas<br>Enviar a > |                   |                  | e Acrobat D                       | 206 KB           |  |  |
| Libro1.xls                 |                                                                                                    |                   |                  | de cálculo d                      | 25 KB            |  |  |
| MEDICAMENTO.pdf            |                                                                                                    |                   |                  | e Acrobat D                       | 1,781 KB         |  |  |
|                            |                                                                                                    |                   |                  |                                   |                  |  |  |
|                            |                                                                                                    |                   |                  |                                   |                  |  |  |
|                            |                                                                                                    |                   |                  | Carpeta comp                      | primida (en zip) |  |  |
|                            | Cortar                                                                                                    |                   |                  | Destinatario d                    | e correo         |  |  |
|                            | Copiar                                                                                                    |                   |                  | Destinatario de fax               |                  |  |  |
|                            |                                                                                                    |                   | - 8              | Dispositivo Bl                    | uetooth          |  |  |
|                            | Crear acceso directo                                                                                       | 0                 | 4                | Documentos                        |                  |  |  |
|                            | Eliminar                                                                                                   |                   |                  | Escritorio (crear acceso directo) |                  |  |  |
|                            | Cambiar nombre                                                                                             |                   | _ 0              | ) Medialnfo                       |                  |  |  |
|                            | Propiedades                                                                                                |                   |                  | T (\\inmdevfi                     | 01) (K:)         |  |  |
|                            |                                                                                                    |                   |                  | Nal (\\inmde                      | /fi01) (X:)      |  |  |
|                            |                                                                                                    |                   |                  |                                   |                  |  |  |

- Por favor, no envíen soportes tomados con la cámara de los celulares
- Si va adjuntar listados de asistencia de personas, adjuntarlo en formato PDF
- Si va a enviar documentos escaneados, antes de escanear el documento configure la resolución del escáner a 300 DPI o 300 pixeles
- Una vez creada la carpeta, la vas a nombrar exactamente igual al número de la factura, incluyendo prefijos (si aplica para su caso), por favor no añadir caracteres especiales (-, /, \_)

o palabras claves como: Soportes, factura, Fact, tarea, etc.

|                                        | Nombre                                        | Estado | Fecha de modifica  | Tipo                | Tamaño   |
|----------------------------------------|-----------------------------------------------|--------|--------------------|---------------------|----------|
| 📌 Acceso rápido                        | 📊 factura electrónica                         | S      | 2021/07/27 09:34 a | Carpeta de archivos |          |
| 📥 OneDrive - Seguros Suramericana, S.A | 🔒 0183.pdf                                    | g      | 2021/01/07 02:37   | Adobe Acrobat D     | 84 KB    |
| Este equipo                            | 🔊 0200.pdf                                    | g      | 2021/01/15 04:33   | Adobe Acrobat D     | 60 KB    |
|                                        | 💫 Felipe Marino.pdf                           | C      | 2021/01/12 04:53   | Adobe Acrobat D     | 348 KB   |
|                                        | formatos multiusuario.xlsx                    | g      | 2021/07/21 03:11   | Hoja de cálculo d   | 9 KB     |
| Cesktop                                | GHA40.zip                                     | g      | 2021/07/29 10:59 a | zip Archive         | 1,997 KB |
| Documents                              | 🙈 Ignacio Laserna.pdf                         | C      | 2021/01/05 09:14 a | Adobe Acrobat D     | 206 KB   |
| 🎝 Música                               | MEDICAMENTO.pdf                               | g      | 2021/01/13 11:11 a | Adobe Acrobat D     | 1,781 KB |
| 🗊 Objetos 3D                           | 🕼 quejas de los prestadores por regional.xlsx | C      | 2021/07/27 06:31   | Hoja de cálculo d   | 18 KB    |
| Pictures                               |                                               |        |                    |                     |          |

## **INGRESO PLATAFORMA DE RADICACIÓN**

Una vez creada la carpeta, se procede a ingresar al aplicativo para carga <u>https://www.arlsura.com/index.php</u>, das click en iniciar sesión

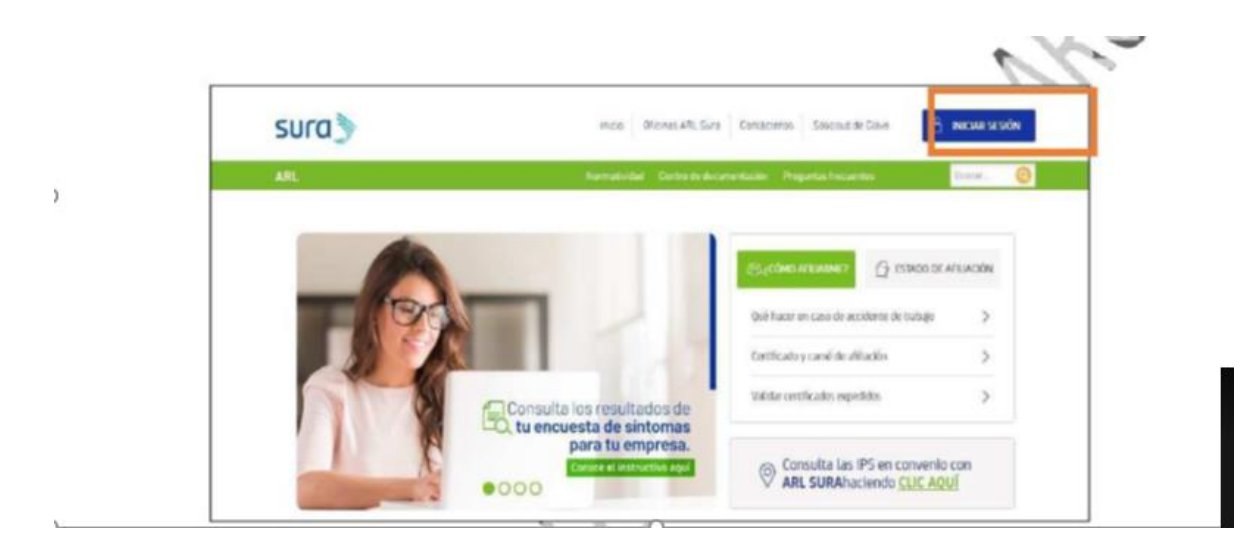

Digita el usuario y contraseña, de no tenerlo, por favor diligenciar la plantilla para asignación de claves y enviarlo al correo de <u>carteraarl@suramericana.com.co</u>

| Por seguridad:                                                                         |                                |           |   |      |  |
|----------------------------------------------------------------------------------------|--------------------------------|-----------|---|------|--|
| Realice sus transacciones por internet desde un sitio                                  | Tipo documento usuario         | 7         | 2 | 6    |  |
| seguro. Asegúrese de cerrar su sesión una vez<br>terminada su operación                | CEDULA                         | 8         | 1 | 9    |  |
| Verifique la fecha de último ingreso a este sitio con el                               | No documento usuario           | _         |   | -    |  |
| fin de comprobar que sólo usted accede al servicio y<br>no ha sido violado su ingreso. |                                | 3         | 0 | 4    |  |
| Recuerde cambiar su clave periódicamente v no la                                       | Clave                          | 5 Limpiar |   | piar |  |
| comparta con nadie, todas las transacciones que se<br>realicen quedarán a su nombre.   | INGRESAR                       |           |   |      |  |
| Linea de atención: 01800 051 1414<br>En Medellin: 444 45 78                            | Solicitar clave Recordar clave |           |   |      |  |
| Recordar clave Seguridad                                                               | Politica de privacidad         |           |   |      |  |
| Condiciones de uso                                                                     |                                |           |   |      |  |

Te arrojará el siguiente pantallazo, es importante que tengas el módulo correspondiente activo :

- Prestadores de Salud: si lo que vas a radicar son facturas de prestaciones de salud (urgencias, cirugías, hospitalizaciones, consultas, terapias)
- Distribuidores: si lo que vas a facturar son servicios de prevención de riesgos laborales (vacunación, pruebas de TSH, tamizajes, mediciones de radiación, asesorías, capacitaciones, etc.)

Si no tienes activo el módulo por el cual vas a radicar, por favor envía una foto al correo ceportalfacturacion@suramericana.com.co solicitando que por favor te activen el módulo requerido para facturar, es muy importante elegir adecuadamente el módulo de acuerdo al tipo de factura que se va a radicar

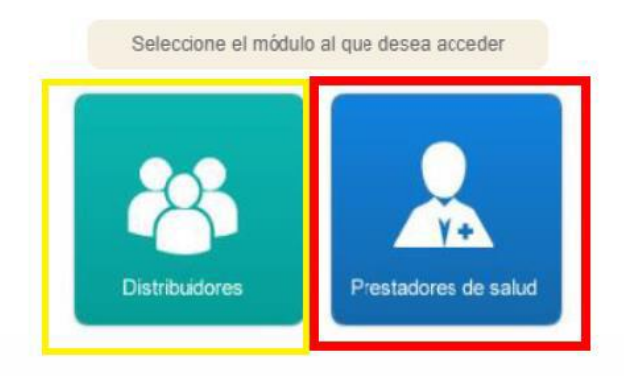

#### **RADICACION DE SOPORTES**

Al ingresar el tipo de documento y número, el sistema direccionará la información a micrositio, una vez allí, ingresa por la opción carga factura y soportes / carga soportes de facturación

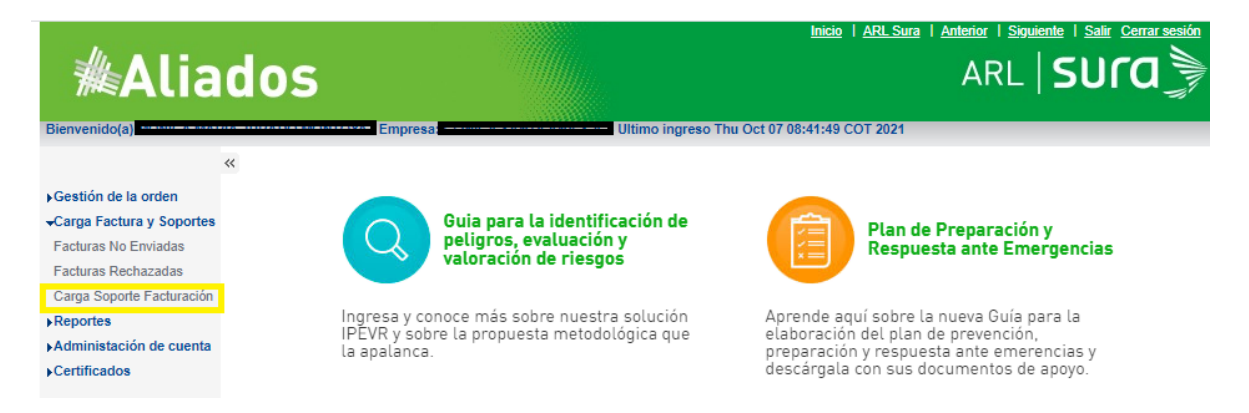

Una vez que des click a la opción "carga soportes de facturación" te va a direccionar al portal de radicación de ARUS, allí vas a encontrar dos opciones de carga

- Fact NO electrónica Carga de factura y soportes : esta es la opción a elegir si aún no eres facturador electrónico, o si eres facturador electrónico pero tienes aún pendiente por cobrar facturas no electrónicas, En éste módulo deberán cargar la factura (cuenta de cobro o factura en PDF en caso de NO ser facturador electrónico y los respectivos soportes en caso de que aplique). En la carpeta .ZIP solo deberán estar adjuntos la factura y los soportes que aún conservan la numeración consecutiva de la facturación física.
- Fact electrónica (XML)- Carga de factura y soportes: esta es la opción a elegir si eres facturador electrónico, En éste módulo deberán cargar los soportes y PDF asociados a una factura electrónica, la cual fue enviada previamente a SURA a través del buzón fesegurosdevida@sura.com.co

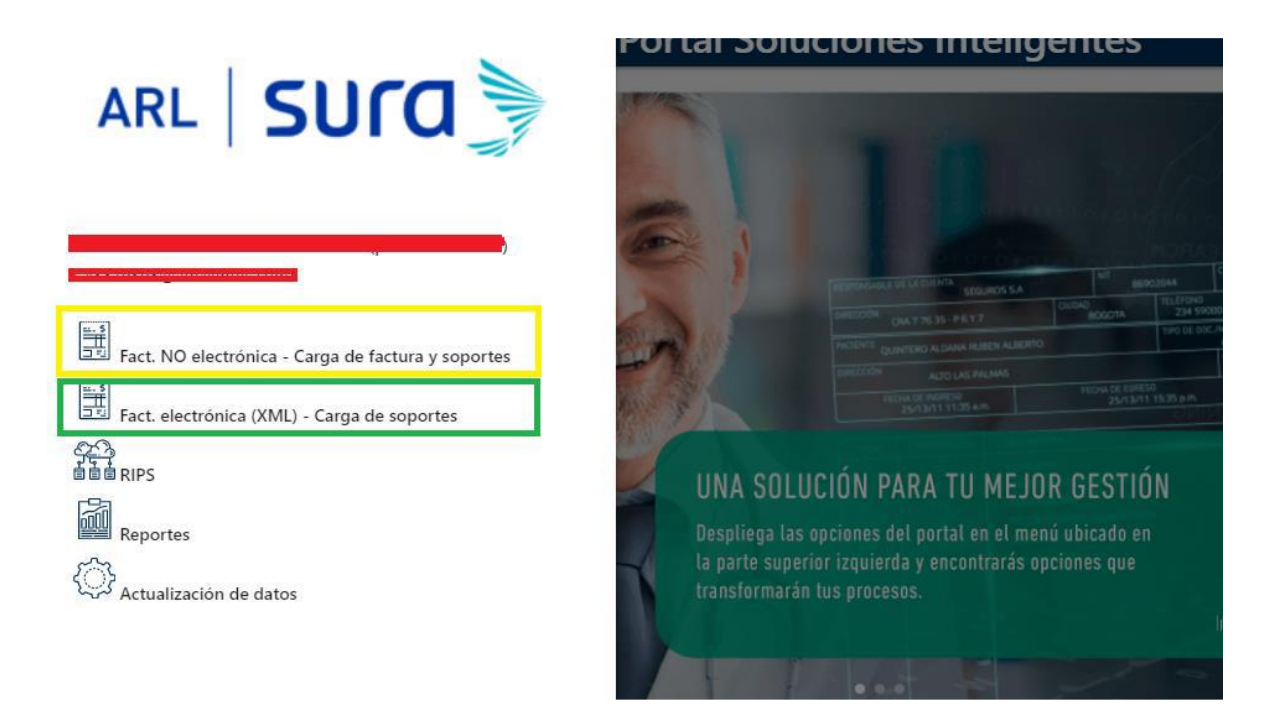

El portal indicará el nombre del módulo en la parte superior izquierda

Es muy importante escoger la opción correcta al momento de radicar los soportes de acuerdo al tipo de facturador.

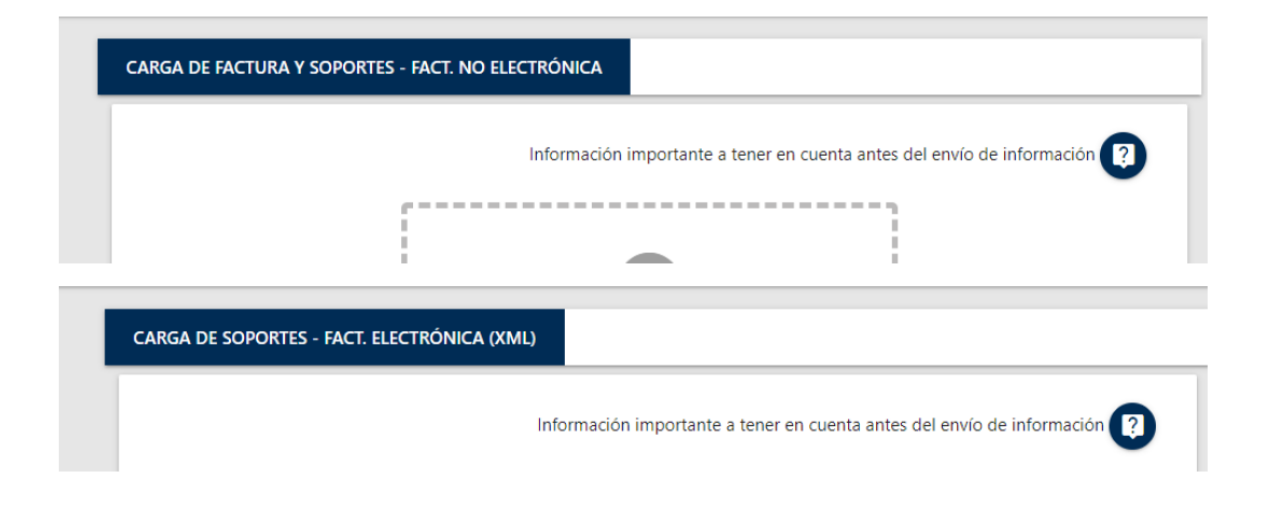

Una vez haya seleccionado el módulo correspondiente, va a arrastrar la carpeta al ícono de la nube "arrastra o selecciona los archivos ", vas a encontrar un ayudante en caso tal que sigas presentando dudas del proceso

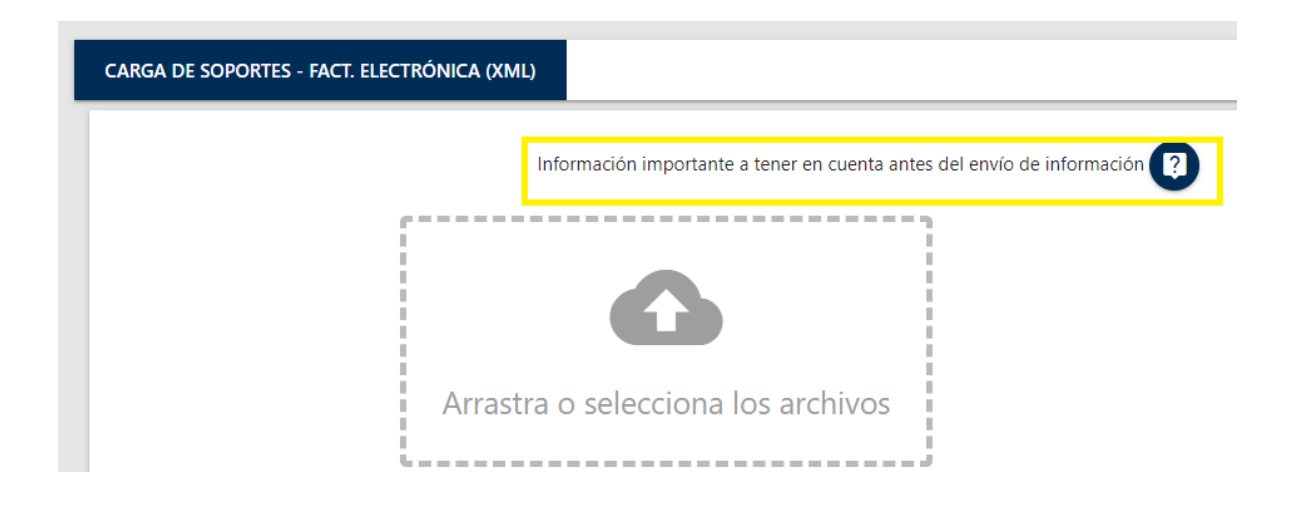

El portal tiene una capacidad de carga máxima de 100 mb, se recomienda la carga de los soportes a **blanco y negro**, **no fotos tomadas con cámara de celular**, en caso de que los soportes sean escaneados, que sea mínimo 300 pixeles o DPI.

|                                      | Información importante a tener en cuenta antes del envío de información 🤶 |
|--------------------------------------|---------------------------------------------------------------------------|
|                                      | 6                                                                         |
| Ar                                   | rastra o selecciona los archivos                                          |
|                                      | Linea de negocio<br>Seleccionar 🔹                                         |
| <b>Peso de archivos total:</b> 0 Mb. | CARGAR CANCELAR                                                           |

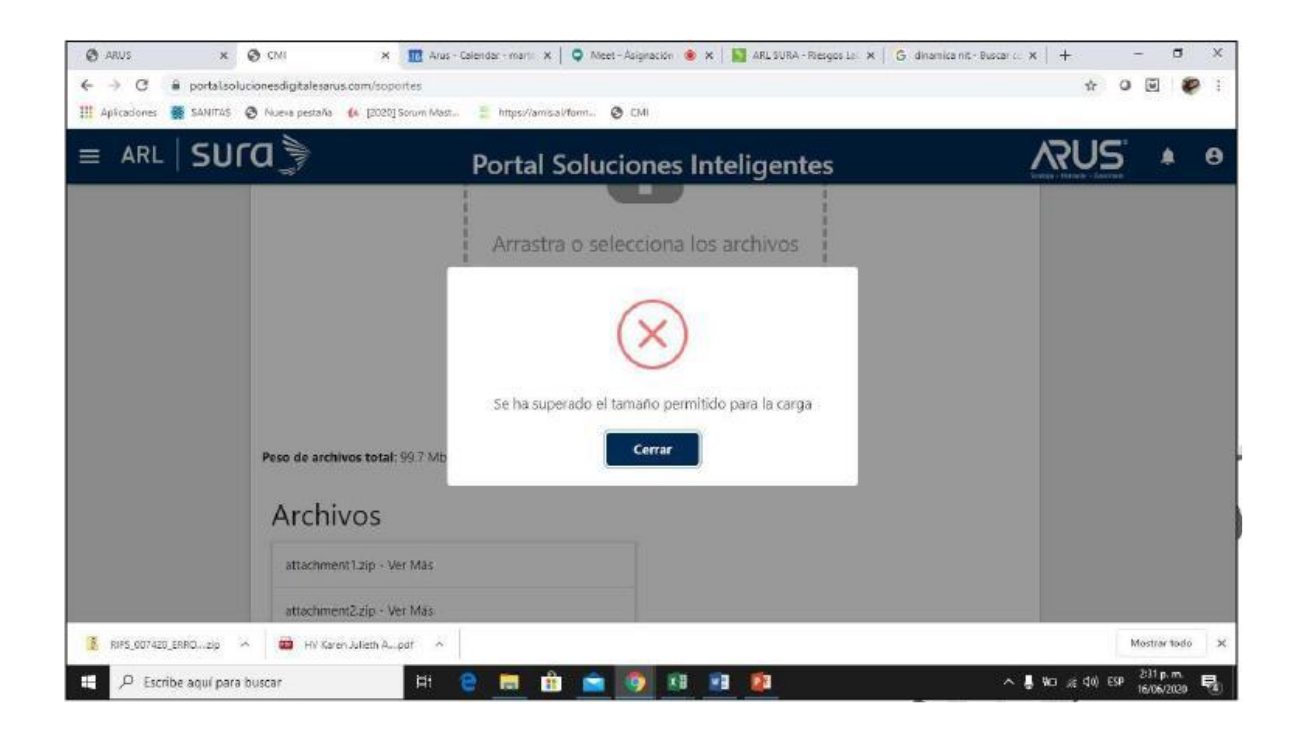

- No realizar la carga de soportes de forma masiva (con varias facturas dentro de una misma carpeta .zip, o comprimir dos veces la misma carpeta), puesto que el sistema sólo tomaría para radicar la primera factura y las demás no las tomaría, generando error y por lo tanto no se les tramitarían, por favor realicen el cargue de la factura con su soporte una a una
- Si al momento de cargar su cuenta o soportes, el portal arroja el error de archivos corruptos, es necesario que vuelva a generar el archivo y lo guarde en las extensiones

autorizadas : TIF, TIFF, PNG, PDF) o archivos en formato, XLS, XLSX (excel), validar también la legibilidad del archivo que va a cargar, si continúa con el error, por favor generar de nuevo el archivo pero en formato .TIFF, si continua con el error, adjuntar la carpeta que está tratando de cargar al correo

ceportalfacturacion@suramericana.com.co informando que sale el error de archivo corrupto, que ha intentado cambiando el formato y aun así no lo permite

- Al momento de realizar el cargue y si éste esta ok, arrojará un pantallazo de soporte recibido, es importante que lo guarden porque este equivale al sello de recibido de ARL Sura.
- Por favor, no nos envíen documentos con contraseñas

FAVOR TENER EN CUENTA: SIEMPRE SE DEBE ENVIAR LA PREFACTURA POR EL MICROSITIO Y LUEGO PROCEDER A LA CARGA DE LA FACTURA Y/O SOPORTES POR EL PORTAL DE RADICACIÓN DE ARUS, CUALQUIERA DE LOS DOS PASOS QUE SE OMITA, GENERA EL NO PAGO DE LA FACTURA

• Recuerde que en este momento se están generando dos tipos de devoluciones, una desde el proceso y otra desde el portal, si la devolución fue generada desde el proceso, recuerde que debe corregir la inconsistencia que generó la devolución y radicar de nuevo la factura (envío de factura a través de micrositio y carga de factura / soportes a través del portal de radicación ARUS)

#### **REPORTES DEL PORTAL**

En el portal de radicación, tienen la opción de verificación del estado de carga de los soportes y el estado de las facturas

Vas a ingresar por la opción reportes del portal de radicación

| ARL   SUCO                                         |
|----------------------------------------------------|
| •                                                  |
|                                                    |
| Fact. NO electrónica - Carga de factura y soportes |
| Fact. electrónica (XML) - Carga de soportes        |
| 今 <u>た</u> う<br>自自自 RIPS                           |
| Reportes                                           |
| Actualización de datos                             |

Te aparecerán las siguientes opciones de reportes:

| REPORTES                               |   |
|----------------------------------------|---|
|                                        |   |
| Reporte lineamientos operativos        | > |
| Reporte de pertinencia                 | > |
| Reporte log de cargas de soportes      | > |
| Reporte log de RIPS                    | > |
| Reporte Trazabilidad de Notificaciones | > |
| Reporte de notificaciones enviadas     | > |
| Reporte estados factura                | > |
|                                        |   |
|                                        |   |

# **REPORTE LOG DE CARGAS DE SOPORTES**

En este reporte puedes validar el estado de carga de las facturas, este se puede validar 40 minutos después de realizada la carga, si se realiza inmediatamente se carga el soporte, no se va a poder

validar, en este reporte se pueden verificar las cargas exitosas o con error y se puede exportar en un archivo en Excel

Es importante se guarde el archivo en Excel como prueba de cargue exitoso de la factura para posteriores reclamaciones, debido a que este corresponde al sello de recibido de Sura.

Para realizar la consulta se debe seleccionar la fecha de inicio del cargue y la fecha fin, el sistema acepta la consulta de un periodo máximo de 30 días (un mes), si se requiere conocer las cargas que se han realizado en varios meses se deben hacer las consultas como meses se requiera. Así mismo se debe seleccionar si se requiere consultar los archivos cargados con éxito o con error y se selecciona el botón consultar

A - 01 - 01 - 01 - 11

| GAS DE SOPORTES                                   |                                                                                  |
|---------------------------------------------------|----------------------------------------------------------------------------------|
|                                                   |                                                                                  |
| Opcional) Estados de facturas cargadas            |                                                                                  |
| Fecha fin (Obligatoria)<br>a Seleccione una fecha |                                                                                  |
| CONSULTAR LIMPIAR SALIR                           |                                                                                  |
|                                                   | Pecha fin (Dbligatoria)   a   Seleccione una fecha   CONSULTAR   LIMPIAR   SALIR |

| Número de factura(Opciona  | I) Recibido             | cargadas 🗸    |          |
|----------------------------|-------------------------|---------------|----------|
| Fecha inicio (Obligatorio) | Fecha fin (Obligatorio) |               |          |
| 01-10-2021                 | 30-10-2021              |               |          |
|                            | CONSULTAR               | LIMPIAR SALIR |          |
|                            |                         |               | Cantidad |
| EXPORTAR                   | < 1 2                   | 3 4 > Buscar  | 10 -     |

| A            | В            | C                | D             | E            | F G H                         |
|--------------|--------------|------------------|---------------|--------------|-------------------------------|
| Fecha de car | Numero de fa | Estado de cargue | Origen del so | Fecha de rec | Mensaje de Error              |
| 21-07-07     | CSA2039717   | Soporte Recibido | Digital       | 2021-07-07   | Estado de carga correctamente |
| 21-07-07     | CSA2039709   | Soporte Recibido | Digital       | 2021-07-07   | Estado de carga correctamente |
| 21-07-07     | CSA2039134   | Soporte Recibido | Digital       | 2021-07-07   | Estado de carga correctamente |
| 21-07-07     | CSA2038237   | Soporte Recibido | Digital       | 2021-07-07   | Estado de carga correctamente |
| 21-07-07     | CSA2039718   | Soporte Recibido | Digital       | 2021-07-07   | Estado de carga correctamente |
| 21-07-07     | CSA2039128   | Soporte Recibido | Digital       | 2021-07-07   | Estado de carga correctamente |
| 21-07-07     | CSA2039734   | Soporte Recibido | Digital       | 2021-07-07   | Estado de carga correctamente |
| 21-07-07     | CSA2039715   | Soporte Recibido | Digital       | 2021-07-07   | Estado de carga correctamente |
| 21-07-07     | CSA2039329   | Soporte Recibido | Digital       | 2021-07-07   | Estado de carga correctamente |
| 21-07-07     | CSA2039179   | Soporte Recibido | Digital       | 2021-07-07   | Estado de carga correctamente |
| 21-07-07     | CSA2039724   | Soporte Recibido | Digital       | 2021-07-07   | Estado de carga correctamente |
| 21-07-07     | CSA2039713   | Soporte Recibido | Digital       | 2021-07-07   | Estado de carga correctamente |
| 21-07-07     | CSA2039183   | Soporte Recibido | Digital       | 2021-07-07   | Estado de carga correctamente |
| 21-07-07     | CSA2039458   | Soporte Recibido | Digital       | 2021-07-07   | Estado de carga correctamente |
| 21-07-07     | CSA2039333   | Soporte Recibido | Digital       | 2021-07-07   | Estado de carga correctamente |
| 21-07-07     | CSA2039241   | Soporte Recibido | Digital       | 2021-07-07   | Estado de carga correctamente |

# **REPORTES DE ESTADO DE FACTURA**

Por esta opción se puede validar el estado de las facturas, Para realizar la consulta se debe seleccionar la fecha de inicio del cargue y la fecha fin, el sistema acepta la consulta de un periodo máximo de 30 días (un mes), si se requiere conocer las cargas que se han realizado en varios meses se deben hacer las consultas cuantos meses se requiera

| REPORTE ESTADOS FACTURA      |                                         |          |
|------------------------------|-----------------------------------------|----------|
|                              |                                         |          |
| Fecha inicio (Obligatorio)   | Fecha fin (Obligatorio)                 |          |
| 01-07-2021                   | 29-07-2021                              |          |
|                              | Estados de facturas cargadas (Opcional) |          |
| Número de factura (Opcional) | Selecciona un estado 🔹                  |          |
|                              |                                         |          |
|                              | CONSULTAR LIMPIAR SALIR                 |          |
| EXPORTAR                     |                                         | Cantidad |
|                              | Suscar                                  | 10 🔻     |

Se puede verificar el total de los estados de las facturas, o se puede validar por los distintos estados:

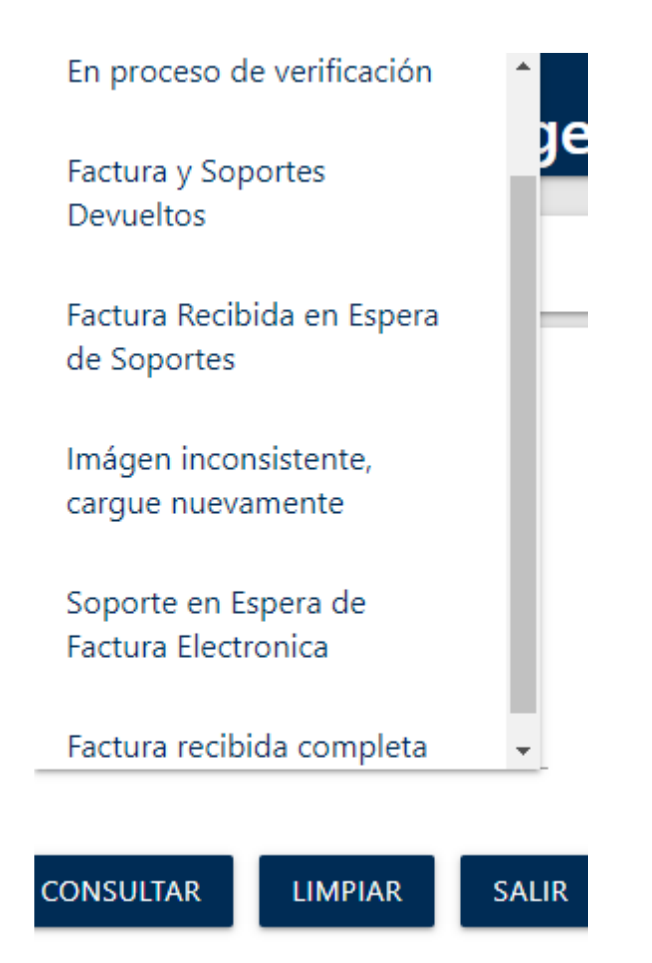

Este reporte también se puede exportar

|           |            |                   | CONSULTAR        | LIMPIAR SALI                | R                            |
|-----------|------------|-------------------|------------------|-----------------------------|------------------------------|
| EXPORTAR  | R          |                   | < 1              | 2 3 4 >                     | Buscar                       |
| NIT       | Factura    | Tipo<br>Documento | Radicado<br>Arus | Radicado Portal ARL<br>Sura | Estado                       |
| 890500060 | CSA2042795 | Factura           | 842117           | 7027702                     | Factura recibida<br>completa |
| 890500060 | CSA2042975 | Factura           | 895925           | 526748                      | Factura recibida<br>completa |
| 890500060 | CSA2042969 | Factura           | 842121           | 7027640                     | Factura recibida<br>completa |

| A         | В          | C           | D            | E            | F             | G                                                                 |
|-----------|------------|-------------|--------------|--------------|---------------|-------------------------------------------------------------------|
| NIT       | Factura    | Tipo Docume | Radicado Aru | Radicado Por | Estado        | Observacion de Estado                                             |
| 890500060 | CSA2042795 | Factura     | 842117       | 7027702      | Factura recib | Consultar el estado de la factura en el portal servicios en linea |
| 890500060 | CSA2042975 | Factura     | 895925       | 526748       | Factura recib | Consultar el estado de la factura en el portal servicios en linea |
| 890500060 | CSA2042969 | Factura     | 842121       | 7027640      | Factura recib | Consultar el estado de la factura en el portal servicios en linea |
| 890500060 | CSA2042953 | Factura     | 895934       | 526761       | Factura recib | Consultar el estado de la factura en el portal servicios en linea |
| 890500060 | CSA2042929 | Factura     | 895930       | 526747       | Factura recib | Consultar el estado de la factura en el portal servicios en linea |
| 890500060 | CSA2042525 | Factura     | 842127       | 7026656      | Factura recib | Consultar el estado de la factura en el portal servicios en linea |
| 890500060 | CSA2042470 | Factura     | 842116       | 7026641      | Factura recib | Consultar el estado de la factura en el portal servicios en linea |
|           |            |             |              |              |               |                                                                   |

## COMO CONSULTAR EL ESTADO DE LAS FACTURAS EN MICROSITIO

 Ingresas por la opción de certificados / estados de cuenta

| # Aliadac                                   |                          |                            |      |  |
|---------------------------------------------|--------------------------|----------------------------|------|--|
| #Allados                                    |                          | ARL                        | Suru |  |
| Bienvenido(a)                               | ese: - Uttimo ingreso We | d Nov 03 11:33:05 COT 2021 |      |  |
| «                                           |                          |                            |      |  |
| Carga Factura y Soportes                    |                          |                            |      |  |
| Administación de cuenta                     |                          |                            |      |  |
| +Certificados                               |                          |                            |      |  |
| Certificado de ingresos<br>Estado de cuenta |                          |                            |      |  |
|                                             |                          |                            |      |  |
|                                             |                          |                            |      |  |
|                                             |                          |                            |      |  |
|                                             |                          |                            |      |  |
|                                             |                          |                            |      |  |
|                                             |                          |                            |      |  |
|                                             |                          |                            |      |  |
|                                             |                          |                            |      |  |
|                                             |                          |                            |      |  |
|                                             |                          |                            |      |  |
|                                             |                          |                            |      |  |
|                                             |                          |                            |      |  |
|                                             |                          |                            |      |  |
|                                             |                          |                            |      |  |

Puedes realizar la consulta de dos formas

- Por número de factura y se coloca el rango de fecha en el cual se radicó la factura, no mayor a un mes
- Sin número de factura, colocando el rango de fecha, en el cual se radicó la factura, no mayor a un mes, con esta opción trae la información de todas las facturas radicadas en ese rango de tiempo y puede hacer el seguimiento al estado de las mismas

Una vez seleccionada la opción de consulta, se da click en generar informe el sistema descarga automático el informe en formato Excel.

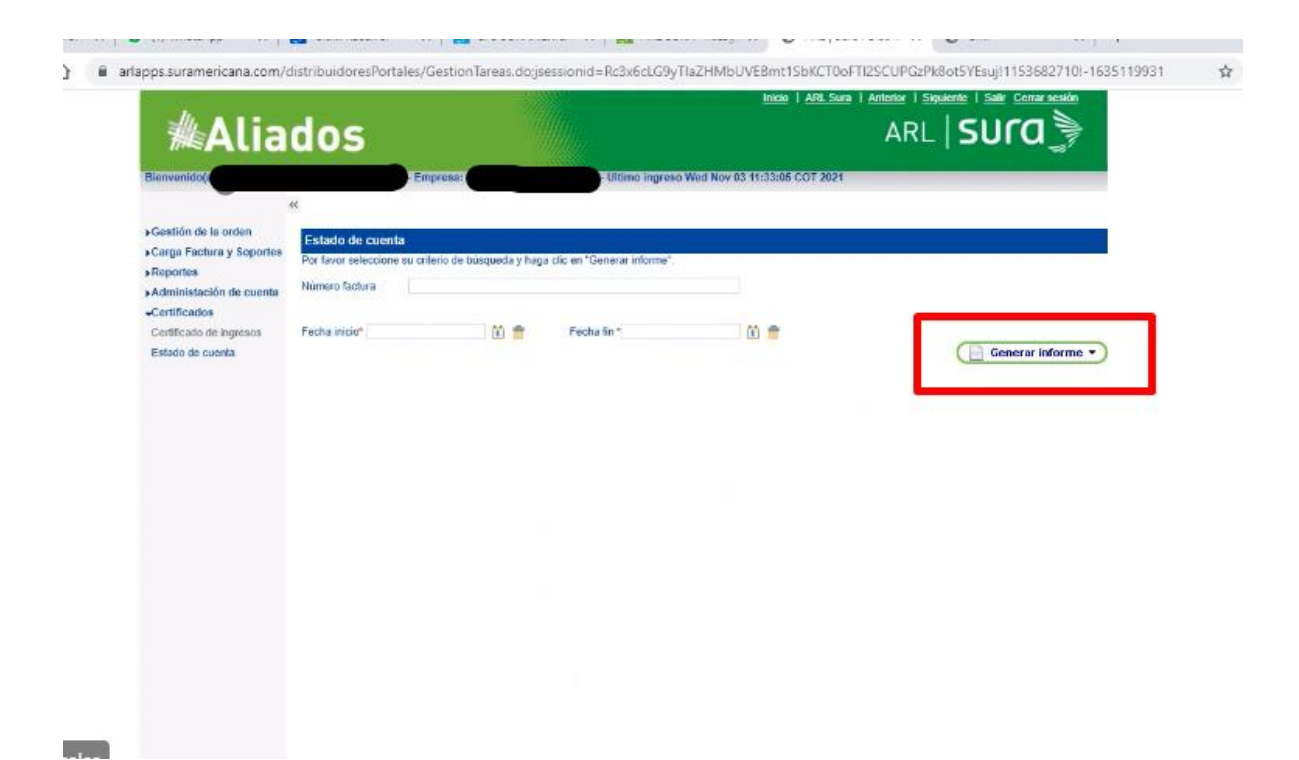